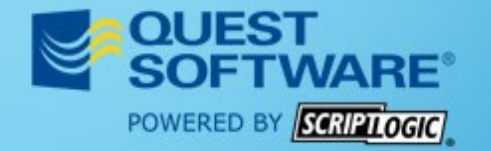

www.scriptlogic.com | 1.800.813.6415

# Help Desk Authority<sup>®</sup>

# HDAccess Administrators User Manual

Help Desk Authority 9.1.1

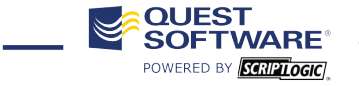

www.scriptlogic.com 1.800.813.6415 EMEA +44 (0) 1628518410 APAC: +61 (0) 38352 6600 •

© 2012 ScriptLogic Corporation. All rights reserved. ScriptLogic and the ScriptLogic logo are registered trademarks of ScriptLogic Corporation in the United States and/or other countries. The names of actual companies and products mentioned herein may be the trademarks of their respective owners.

© 2012 ScriptLogic Corporation ALL RIGHTS RESERVED.

ScriptLogic, the ScriptLogic logo and Point, Click, Done! are trademarks and registered trademarks of ScriptLogic Corporation in the United States of America and other countries. All other trademarks and registered trademarks are property of their respective owners.

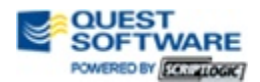

# Contents

| Contents               | 3 |
|------------------------|---|
| Overview               | 4 |
| Logging into HDAccess  | 4 |
| The HDAccess Workspace | 5 |
| The Toolbar            | 5 |
| Define Layouts         | 5 |
| Message Board          | 8 |
| Settings               | 9 |
| The Help Menu          |   |

# **Overview**

HDAccess is a self-help solution that gives you an easy, online interface to your help desk issues and your help desk organization's knowledge base.

Through a standard internet connection and browser you can:

- Enter new issues
- Monitor the status of your issues
- Perform queries on your issues
- Access the wealth of knowledge available in your provider's knowledge base

To get started, enter the URL of your provider's HDAccess site in your favorite browser.

# **Logging into HDAccess**

When you initially open HDAccess in your web browser, the Requester Login window is displayed. Click the "**Click here if you are a Help Desk Authority Administrator**" link at the bottom of the login window.

| POWERED BY                                   | -<br>VARE*<br>Saleitoar), |
|----------------------------------------------|---------------------------|
| Help Desk Authority<br>usemame               |                           |
| Password ••••••                              |                           |
| Submit Clear                                 |                           |
| <u>Click here if you are a HDAccess user</u> |                           |

- 1. Enter your user name in the HD Authority User Logon Name field.
- 2. Enter your password in the **Password** field.
- 3. Click the **Submit** button.

This manual is written for administrators. If you are a requester, you will gain much more information from the *HDAccess User Manual* instead of the *HDAccess Administrators Manual*.

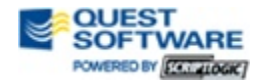

# **The HDAccess Workspace**

| COUEST<br>SOFTWARE<br>POWERED BY (COLLIDER)<br>Demo Site | Welcome to Help Desk Authority<br>Read the Message                                                                                                    |                                | KID               |
|----------------------------------------------------------|----------------------------------------------------------------------------------------------------|--------------------------------|-------------------|
| Define Layouts                                           |                                                                                                    | 🚯 Message Board 🏘 Settings 🗸 🧃 | 3 Logout 🕜 Help 🗸 |
| Define La                                                | nds Choose a layout: TIL. Incident Layout Standard Layout Standard Layout Set As Default* Preview Add Edit Delete * Current default layout is: ITIL Incident Layout |                                |                   |

# **The Toolbar**

The toolbar contains five options; **Define Layouts**, **Message Board**, **Settings**, **Logout** and **Help**. These are explained below.

# **Define Layouts**

As an administrator, the first window you will see upon login is the Define Layouts window as shown below.

| Define Layouts                                   |
|--------------------------------------------------|
| Choose a layout.                                 |
| ITIL Incident Layout                             |
|                                                  |
|                                                  |
|                                                  |
|                                                  |
|                                                  |
|                                                  |
| Set As Default ~ ] Preview ] Add ] Edit ] Delete |
| * Current default layout is: Standard Layout     |
|                                                  |

- 1. The default layout will be noted below the buttons as can be seen above. If you would like to change the default layout, select a layout from the list and click the **Set As Default** \* button.
- 2. To preview a layout, select the layout from the list and click the **Preview** button.

# Creating a New Layout

1. To add a layout to the list, click the **Add** button. This will open the Customize Layout window as shown below.

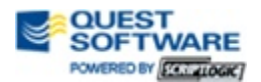

| Customiz | e Layout       |               |          |              |            |              |                          |                          |
|----------|----------------|---------------|----------|--------------|------------|--------------|--------------------------|--------------------------|
|          |                | Layout Name   |          |              |            |              |                          |                          |
| Delete   | Field Name     | Default Value | Required | Read Only    | Searchable | Printable    | Show On<br>Submit Screen | Show On<br>Modify Screen |
|          | Issue No       |               |          | 1            |            | $\checkmark$ |                          |                          |
|          | Summary        |               |          |              |            | <b>V</b>     | 1                        | 7                        |
|          | Description    |               | V        |              |            | V            | <b>V</b>                 | 1                        |
|          | Resolution     |               |          | V            | V          | V            |                          | <b>V</b>                 |
|          | Status         | Open          |          |              | V          | <b>V</b>     |                          | V                        |
|          | Sub-Status     | •             |          |              | V          | <b>V</b>     |                          |                          |
|          | Impact         |               |          |              | ~          | <b>V</b>     | V                        | V                        |
|          | Urgency        |               |          |              | <b>V</b>   | <b>V</b>     | V                        | V                        |
|          | Priority       |               |          |              | <b>V</b>   | <b>V</b>     |                          | V                        |
|          | Due Date       |               |          | V            |            | V            |                          |                          |
|          | Issue Type     |               |          |              |            | V            |                          |                          |
|          | Category       |               |          |              |            | <b>V</b>     | <b>V</b>                 |                          |
|          | Sub-Category 1 |               |          |              | <b>V</b>   | <b>V</b>     | <b>V</b>                 | V                        |
|          | Sub-Category 2 |               |          |              | <b>V</b>   | <b>V</b>     |                          | V                        |
|          | Asset          |               |          |              | <b>V</b>   | V            |                          |                          |
|          | Assigned Group | ✓             |          |              |            | V            |                          |                          |
|          | Received On    |               |          | $\checkmark$ | <b>V</b>   | ~            |                          |                          |
|          | Resolved Date  |               |          | <b>V</b>     | V          | <b>V</b>     |                          |                          |
|          | Updated By     |               |          | 1            | <b>V</b>   | <b>V</b>     |                          | V                        |
| Chan     | a Sequence     | Add           | Fields   | Remove       | Done       |              |                          |                          |

- 2. Enter the name of the new layout in the Layout Name field at the top of the window.
- 3. For each of the listed fields, do the following:
  - a. In the Delete column, check the checkbox if you would like to delete this field from the layout.
  - b. In the Default Value column, enter a default value in the text fields provided, or select one from the drop-down menu
  - c. In the Required column, check the checkbox if you would like the field to be required.
  - d. In the Read Only column, check the checkbox if this field is to be read-only and not editable.
  - e. In the Searchable column, check the checkbox if you would like this field to be searchable by HDAccess in the Search pane.
  - f. In the Printable column, check the checkbox if you would like to give users the ability to print this field.
  - g. In the Show On Submit Screen column, if you would like the field to be present on the initial Issue creation screen (containing the **Submit** button), check this checkbox.

- h. In the Show On Modify Screen, if you would like the field to be present on the Issue modification screen, check this checkbox.
- 4. If you have checked any fields to be deleted, click the **Remove** button to delete them. Click the **OK** button at the prompt.
- 5. If you would like to add a field, click the **Add Fields** button. This will open the Add Fields window as shown below.

| Regular | Fields Custom Fields |          |
|---------|----------------------|----------|
|         | Assigned User        | <b>^</b> |
|         | Company              |          |
|         | Contract             |          |
|         | Created User         |          |
|         | Requester            |          |
|         | Department           |          |
|         | Location             |          |
|         | Product Name         |          |
|         | Resolved By          |          |
|         | Created Date         |          |
|         | Phone                |          |
|         | Product Build        | -        |
|         | Save Close           |          |

- a. The fields listed in the Regular Fields tab are the available fields not already included in your layout. Check the checkbox beside each field you would like to add.
- b. If custom fields have been created, they will appear in the Custom Fields tab. Check the checkbox beside each field you would like to add.
- c. Click the Save button when finished.
- d. Click the **Close** button to close the window at any time.

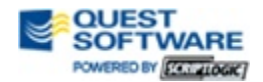

6. If you would like to change the order of the fields in the layout, click the **Change Sequence** button. This will open the Change Sequence window shown below.

| Use up and down arro<br>* Use shift + Up / Down arrow ke<br>Issue No<br>Status<br>Sub-Status            | ws to change the sequence.<br>ys to change sequence using keyboard |
|----------------------------------------------------------------------------------------------------|--------------------------------------------------------------------|
| Impact<br>Urgency<br>Priority<br>Due Date<br>Issue Type<br>Category<br>Sub-Category 1<br>Sub-Category 2 |                                                                    |
| Save                                                                                                    | Close                                                              |

- a. Select a field from the list that you would like to move up or down on the list.
- b. Use the blue up or down arrow buttons to position the field where you would like it.
- c. Adjust any other fields you'd like to change.
- d. Click the Save button when finished.
- e. Click the **Close** button at any time to close the window.
- 7. When you are satisfied with the new layout, click the **Done** button. The new layout will be saved and added to the layout list that you see during the initial administrator login.
- 8. If you would like to edit a layout, select the layout from the list and click the **Edit** button. This will open the Customize Layout window as before. Make the necessary changes and click the **Done** button.
- 9. If you would like to delete a layout, select the layout and click the **Delete** button. Click the **OK** button on the confirmation pop-up.

#### **Message Board**

The Message Board allows system administrators to broadcast information of interest to all users at the same time. The headline of each message will scroll in the Message Board headline window at the top of the HDAccess window as shown below.

| Access<br>amo Site Welcome to Help Desk Authority<br>Read the Message |  |
|-----------------------------------------------------------------------|--|
|-----------------------------------------------------------------------|--|

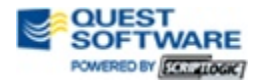

Clicking on the headline will open the Message Board window to display the text of the current headline and message.

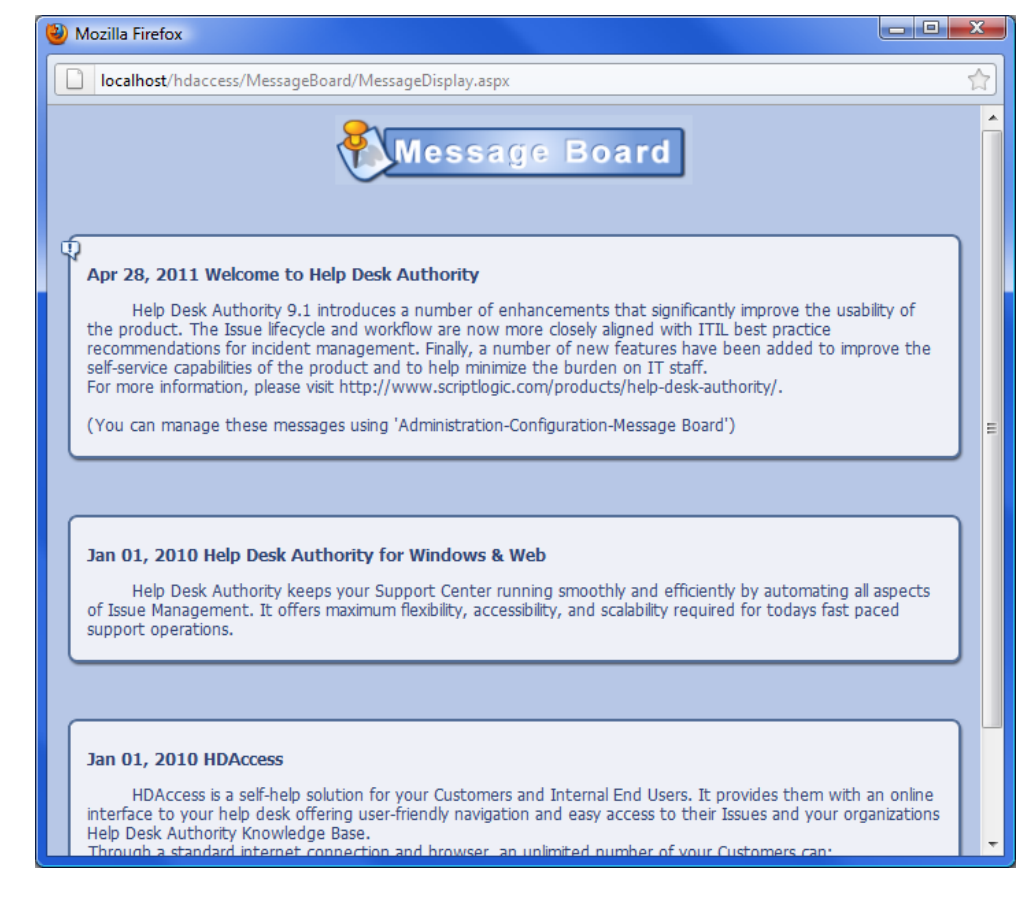

# **Settings**

Settings -System Options

# System Options

Selecting this option opens the System Options window as shown in the following sections.

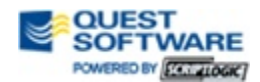

# The Email Configuration Tab

The Email Configuration tab contains the user's email and email server information, as well as default email templates.

| mail Configuration   | General      | Logo Settings    | Issue Activity Settings   | Report Settings      |         |   |
|----------------------|--------------|------------------|---------------------------|----------------------|---------|---|
|                      | From Na      | ame user@scro    | optlogic.com              | •                    |         |   |
| From                 | Email Add    | ress user@scro   | ptlogic.com               | •                    |         |   |
| SMTP Server          |              |                  | nal.scriptlogic.local     | •                    |         |   |
|                      | Port Num     | ber 25           | • 🔲 Use SSL (De           | fault port for sSMTP | is 465) |   |
|                      |              | My S             | Server Requires Authentio | ation                |         |   |
| SM                   | ITP User Na  | ame              |                           | •                    |         |   |
|                      | Passw        | vord             |                           | •                    | Change  |   |
| Forgot Pas           | ssword Sub   | ject Passwiord   | reset                     |                      |         | • |
|                      |              | berbyer          |                           |                      |         |   |
| Forgot Pass          | sword Mess   | age              |                           |                      |         |   |
| Requester Regis      | stration Sub | iect Registratio | n Request                 |                      |         |   |
| , independent i judi |              | bherber          | in holdest                |                      |         | - |
| Requester Registr    | ration Mess  | age              |                           |                      |         |   |
|                      |              |                  |                           |                      |         |   |
| Requester Ap         | oproval Sub  | ject Approved    |                           |                      |         | • |
| Poquestes Ass        | Maran Maran  | flet             |                           |                      |         |   |
| Nequester App        | noval mess   | age              |                           |                      |         |   |
|                      |              | dfhbifahb        |                           |                      |         |   |
| S                    | Signature Bl | ock              |                           |                      |         |   |
|                      |              |                  |                           |                      |         |   |
|                      |              | ſ                | Save Close                |                      |         |   |

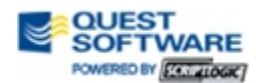

- 1. Enter the name you would like to appear in the "From:" portion of your email in the **From Name** field. This is required.
- 2. Enter the email address that the emails will be coming from in the **From Email Address** field. This field is required.
- 3. Enter the name of your SMTP server in the **SMTP Server** field. This is required.
- 4. Enter the port number in the **Port Number** field. This is required. If you will be using SSL, the default port is 465, and you should check the **Use SSL** checkbox.
- 5. If your server requires authentication, check the "**My Server Requires Authentication**" checkbox.
- 6. If you checked the checkbox in #5, enter the SMTP **User Name** and **Password** in the appropriate fields.
- 7. In the **Forgot Password Subject** field, enter the text you would like to use for that particular notification email's subject line.
- 8. In the **Forgot Password Message** field, enter the text you would like to use for that particular notification email's message.
- 9. In the **Requester Registration Subject** field, enter the text you would like to use for that particular notification email's subject line.
- 10. In the **Requester Registration Message** field, enter the text you would like to use for that particular notification email's message.
- 11. In the **Requester Approval Subject** field, enter the text you would like to use for that particular notification email's subject line.
- 12. In the **Requester Approval Message** field, enter the text you would like to use for that particular notification email's message.
- 13. In the **Signature Block** field, enter the default signature for the emails if you would like to include one.

# The General Tab

The General tab contains information for company and email links, as well as what to display when a user logs into HDAccess.

- 1. Enter the company's general email address in the **Email Link** field.
- 2. Enter any information about the company, such as addresses and phone numbers, in the **Company Information** field.
- 3. Enter the URL of the company website in the **Company Website** field (using 'http://").
- 4. In the checkboxes following, check each item you would like to be displayed when a user logs into HDAccess.

# The Logo Settings Tab

This tab contains the links to the logos for the header and logon screen.

- 1. In the Header Logo section, click the **Browse** button to locate an image file of your logo that you would like to appear in the header of HDAccess. Click the **Select** button. To preview the image in the header, click the **Apply** button.
- In the Logon Screen Logo section, click the Browse button to locate an image file of your logo that you would like to appear on the logon screen. Click the Select button. Click the Apply button to finalize your choice.
- 3. To restore the default logos at any time, click the **Restore Defaults** button.

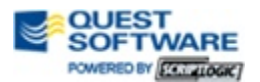

# The Issue Activity Settings Tab

In this tab, administrators can select which activity types users will see when looking at Issue updates in HDAccess. The fields and order of fields (columns in the activity viewing) can also be set in this tab.

- 1. In the Activity Types Setting section, select available activity types from the left pane and move them to the right pane using the arrow keys. Each type in the right pane will be visible to the user. Each activity type can be moved back to the left pane at any time.
- 2. In the Activity Fields Setting section, check the checkbox next to each field name you would like the user to be able to view as a column header in the Activity section when viewing an Issue. To change the order of the column headings using the arrow buttons. The top-most field will be in the left-most column.

# The Report Settings Tab

The settings in this tab will configure how the reports appear in HDAccess.

In the Report Type section, the **Report Type** drop-down menu will default to "Standard" and will usually be unavailable for change.

The **Viewer Type** drop-down menu will contain several ways a user can view a report in HDAccess. Select the type you would like your users to use.

You can also select to add a graphic (most often, this will be your company logo) to the header of the report. To do this, click the **Browse** button and select a logo. Once the logo has been chosen, click the **Select** button, then click the **Apply** button.

To return to the original settings, click the **Restore Defaults** button. To remove any graphic selected as a report logo, click the **Remove** button.

When you are satisfied with the settings in all five tabs of the System Options window, click the **Save** button. You can close the window at any time by clicking the **Close** button.

#### **The Help Menu**

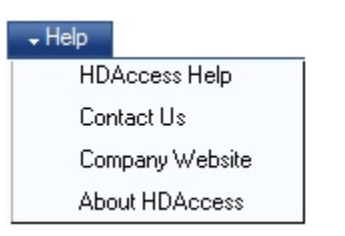

#### HDAccess Help

Selecting HDAccess Help will open up the documentation for HDAccess. If you are logged in as administrator, you will see the Manual for Administrators. If you are logged in as a user, you will see the User's Manual.

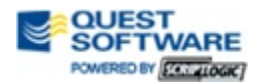

# **Contact Us**

Selecting the **Contact Us** option from the Help menu will open the Contact Us window as shown below.

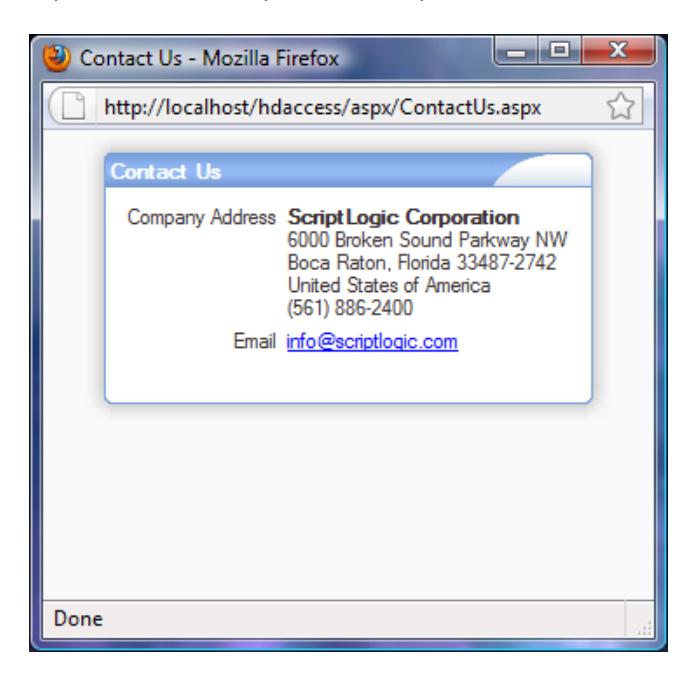

# **Company Website**

Selecting the **Company Website** option will open the company's website in a new browser window.

# **About HDAccess**

Selecting **About HDAccess** will open the About HDAccess window, displaying the current build information.

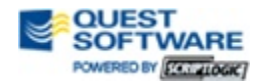